# MATHia X Getting Started for Students

### Contents

| Launch the Software as a Student      | 4  |
|---------------------------------------|----|
| System Requirements Tool Instructions | 5  |
| Key Features of the Student Software  |    |
| Pre-Launch Protocol                   | 6  |
| Lesson Page                           | 7  |
| Student Help Tools                    | 9  |
| Step by Step                          | 11 |
| Skillometer                           | 12 |
| Glossary                              | 13 |
| Check for Understanding               | 14 |
| Instructional Tools                   | 15 |
| Motivational/Engagement Features      | 18 |
| Customer Support                      | 20 |

# LAUNCH THE SOFTWARE AS A STUDENT

Username: \_\_\_\_\_

Password: \_\_\_\_\_

To launch the software:

- 1. Visit http://online.carnegielearning.com
- 2. Enter your school ID (given to you by your teacher).
- 3. Enter your Username (given to you by your teacher).
- 4. If this is your first time logging in, click **I need a new password**. You will be prompted to enter and confirm a password of your choice and then return to the login page.
- 5. Enter your password.
- 6. Click Log In.
- 7. Click to launch the software.

|                                                                                                    |                                                                                                    | RESOURCE CONTINUES. | Landerski Landerski |
|----------------------------------------------------------------------------------------------------|----------------------------------------------------------------------------------------------------|---------------------|---------------------|
| Carnegie Learning Online                                                                                                    | Carnegia >                                                                                                    |                     |                     |
| <br>HOME - SUPPORT - CONTACT                                                                                                    | 45                                                                                                    |                     |                     |
| BY LAUNCHING ON USING THE TEACHER & TOOLKET, COENTTIVE TUT-<br>SOFTWARE, REVISITW HODE OR ADHIN REPORTS IN THE CARRIEGE LE<br>ACKNOWLEDGE THAT YOU HAVE BEAD AND AGREED TO THE TERMS OF<br>Mease see this important announcement re<br>Chrome: http://www.carregielearning.com | DAE SOFTWARE, HATHAE<br>ANNUES RESOURCE CENTER, YOU<br>F THE LICENSE AGAREMENT.<br>Iganding Google -<br>/chrome |                     |                     |
| Bookmark this legin page.     Test your companies using our System Resourcement     Disable proper Mechans.     Log in     SCHOOL ID:     USERNAME:     PASSWORD:     Lossed a neer password +                                                                                 | erin. Tani-                                                                                                    |                     |                     |
| 22012 Carringin Learning, Inc.                                                                                                    |                                                                                                    |                     |                     |

# SYSTEM REQUIREMENTS TOOL INSTRUCTIONS

| NATIONAL CONTRACTOR | Carnegie Learning Online                                                                                                    |           |                                                                   |
|---------------------|----------------------------------------------------------------------------------------------------|-----------|-------------------------------------------------------------------|
|                     | Carries carries carries of the contract of the contract of the | Turking - | Access the System Requirements Tool from the Software Login page. |

The System Requirements Tool will run an analysis to identify any issues with your browser or system settings. Testing your browser, please wait Please wait while we test your browser...  $\xi_{\rm p}$ 

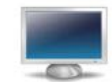

If the page does not finish loading, please review our Popup Blocker Help Page and make sure your popups are allowed, and go to the Java website and click "Do I have Java?" to check that Java is installed on your computer.

| Description             | Status       | Detaile                                                                                                    |
|-------------------------|--------------|----------------------------------------------------------------------------------------------------|
| Browser and<br>platform | 🚯 Caution    | You are using Chrome 50 on OS X 10.10.5<br>Starting in September 2015, Gloogle has<br>disabled support for several web plugins,<br>including Java, for their Chrome browser. Please<br>wist Google Chrome Updates for more<br>information.                                     |
| Java plug-in            | Please Fix   | Your Java plug-in is disabled or not installed.<br>As of September, 2015, Google has disabled<br>several plug-ins for their Chrome browser,<br>including Java, We recommend using a<br>supported browser (Safarai or Firefox). Please<br>viait this link for more information. |
| Flash plug-in           | Cood         | You have the Flash 21.0 r0 plugin, which is supported.                                                                                                    |
| Popups enabled          | 🛞 Please Fix | Your popups are currently blocked. For<br>assistance, please view our Popups Helo Page.<br>If you do not see your browser listed, please<br>check the "Browser and Platform" section above<br>to confirm that you're using a compatible web<br>browser and operating system.   |
| internet connection     | Good         | You are using a broadband connection, and your<br>connection speed of 19.16 Mbps is ideal.                                                                                                    |
| Screen size             | 🕝 Good       | Your screen size of 1440x900 is ideal.                                                                                                    |
| MS connection           | Good         | Your computer can successfully connect to the LMS servers.                                                                                                    |
| RAM requirements        | info         | The Carnegie Learning software requires a<br>minimum of 2 GB of RAM for Macs. To check<br>the RAM on your computer.<br>1. Click the Apple in the top left-hand<br>corner of your screen<br>2. Click About This Mac<br>2. Click About This Mac                                  |

The Status column on the Your Browser Test Results page indicates if any issues were identified with your browser or system settings.

Refer to the Details column for additional information on issues identified.

#### **Pre-Launch Protocol**

The Pre-Launch Protocol module is presented at the beginning of each course in the software. It provides an overview on how to use the various tools in MATHia X, as well as introduces key learning science topics.

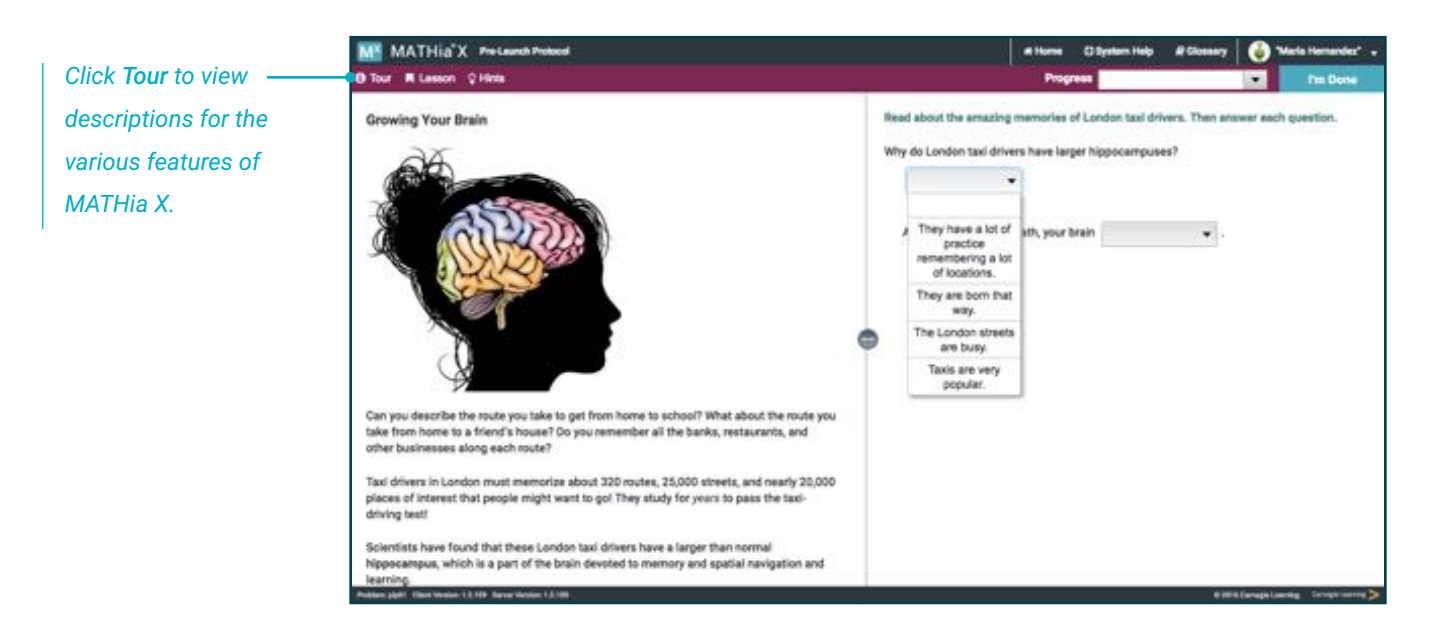

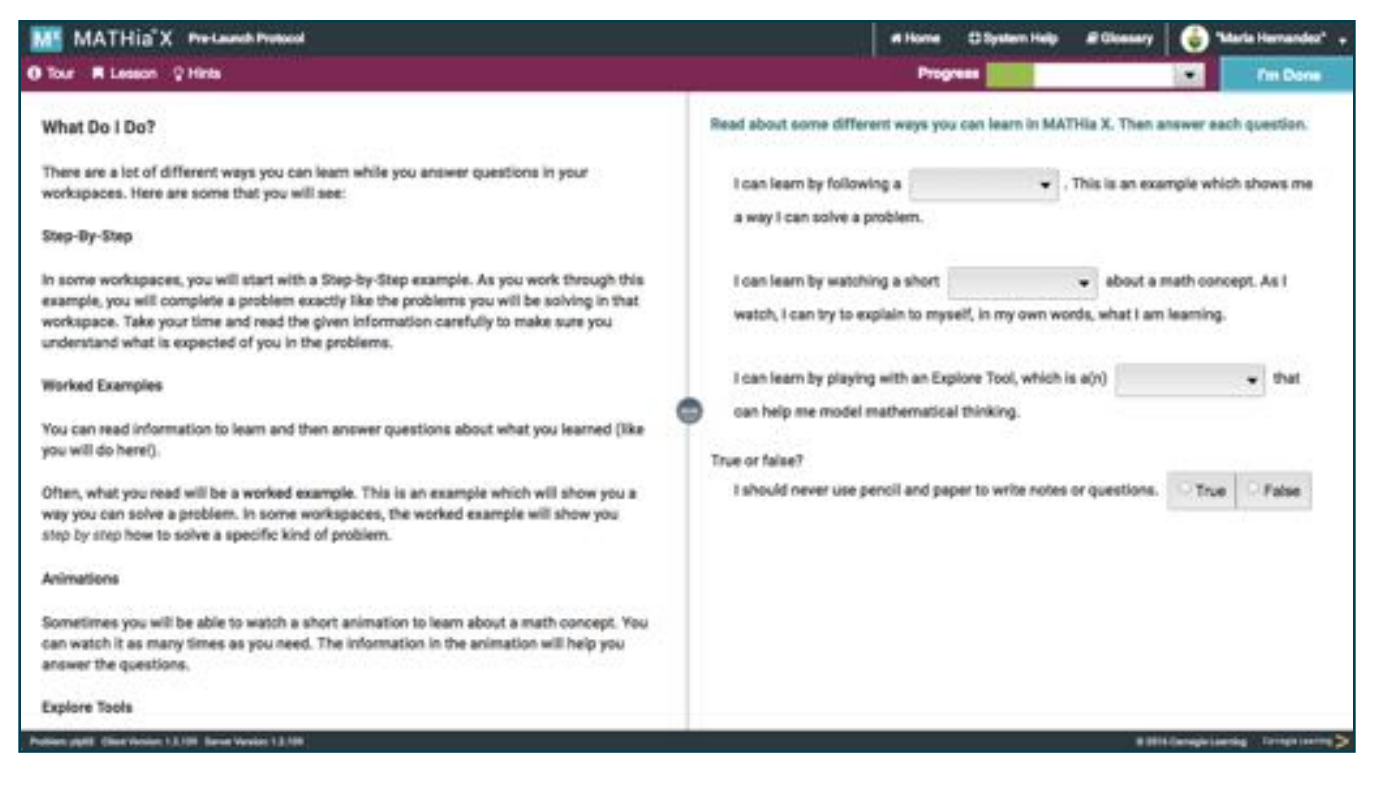

#### Lesson Page

The Lesson Page provides a math lesson on specific topics for each unit.

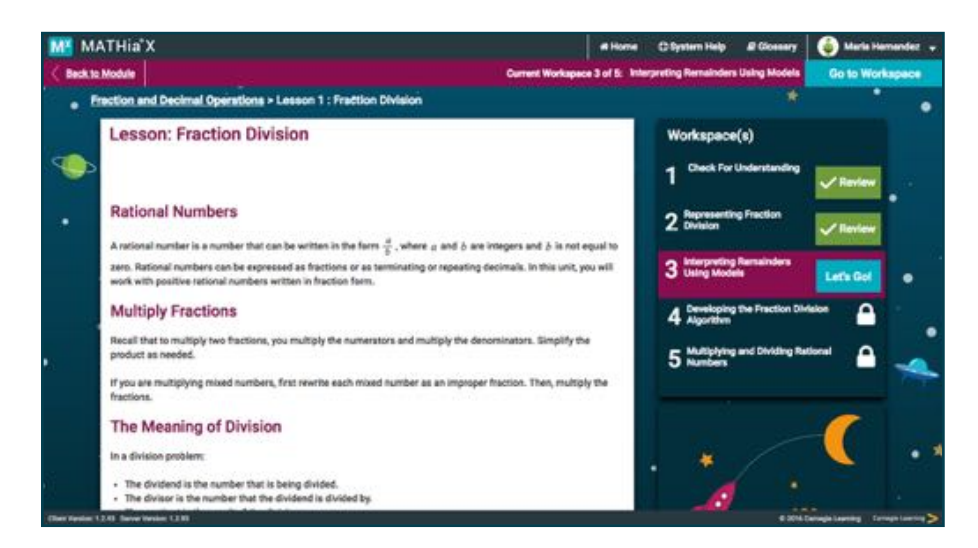

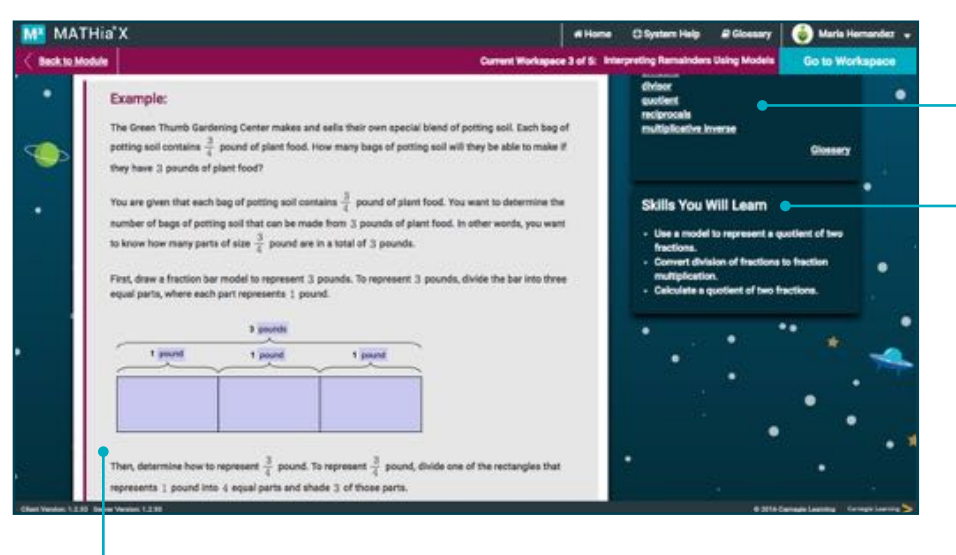

The Key Terms that are introduced in the unit are available here. The Key Terms are hyperlinked to the Glossary.

Skills that you will learn in the unit are listed here. You will see these in the Skillometer<sup>™</sup> as you work.

Modeled problems of the math concepts in this unit are displayed on the Lesson Page.

### Lesson Page

### cont'd

After reading the Lesson Page, you will launch into the Check for Understanding questions. Check for Understanding questions can be used to gauge your understanding of material covered in the Lesson Page.

MATHia'X Example 34.44 Skills You Will Le

Click Let's Go! to jump to the Check for Understanding if you feel confident in the lesson material.

| MATHia'X @                                        | hack for Understanding                                                     |                                             |                             |                      | # Hone | C System Help | # Choseny  | 🕘 "Marta Hernandes" |
|---------------------------------------------------|----------------------------------------------------------------------------|---------------------------------------------|-----------------------------|----------------------|--------|---------------|------------|---------------------|
| ne R Lesson Q14                                   | -                                                                          |                                             |                             |                      | Preg   | -             |            | The Done            |
|                                                   |                                                                            | ê                                           |                             |                      | (O)    |               |            | _                   |
| Check for                                         | Understanding                                                              |                                             |                             |                      |        |               |            |                     |
| Which show                                        | n a possible first step<br>white the like terms &                          | to solving the equation Sr -<br>and Rr.     | -8 = 8t = 107               |                      |        |               |            |                     |
| Con                                               | nbine the like terms &r                                                    | and Nr.                                     |                             |                      |        |               |            |                     |
| But                                               | tract 8 from the left sid                                                  | de of the equation.                         |                             |                      |        |               |            |                     |
| 2.8r + 7.5<br>2.8r = 7<br>s = 2.5<br>Which choice | 1 - 7.5 = 14.5 - 7<br>is correctly states the $i$<br>2.5 was not correctly | .5<br>error in the work?<br>distributed.    |                             | •                    |        |               |            |                     |
| The                                               | division is incorrect. 7                                                   | +28#25                                      |                             |                      |        |               |            |                     |
| The                                               | equation was not bela                                                      | most correctly: 7.5 should :                | have been added to both aid | tes of the equation. |        |               |            |                     |
| Akil must so $-5 \approx -1$ which of the         | due the following equa<br>low + 24<br>e following steps would              | tion for w.<br>6 you tell Akii to de first? |                             |                      |        |               |            |                     |
| S we                                              | te the solution as w =                                                     | 2.9.                                        |                             |                      |        |               |            |                     |
| Div                                               | de both sides of the eq                                                    | puetion by -10.                             |                             |                      |        |               |            |                     |
| Sub                                               | ment 24 from both side                                                     | es of the equation.                         |                             |                      |        |               |            |                     |
| ini.                                              |                                                                            | 14                                          |                             |                      |        |               |            |                     |
|                                                   | brow Name 1218                                                             |                                             |                             |                      |        |               | - <b>*</b> |                     |

You will receive immediate feedback as you answer questions in the Check for Understanding. When you answer a question, a note is provided re-enforcing the concept, coloring it as red or green, indicating a correct/ incorrect answer. You can try again if your original answer was incorrect.

### Student Help Tools

Four forms of help are available throughout the software to help solve the problem you are working on.

1. Just-in-Time Hints automatically appear when you make a common error. Just-in-Time Hints are indicated by the arrow in a red text box.

| MATHia"X Interpreting Remainders U                               | leing Modela                                    |                    | # Home O System Help                                                     | E Glossery    |                | tarla Hernandez 👻  |                             |
|------------------------------------------------------------------|-------------------------------------------------|--------------------|--------------------------------------------------------------------------|---------------|----------------|--------------------|-----------------------------|
| 🖲 Tour 📕 Lesson 🖌 Step-by-Step 💡 Hints                           | y me                                            |                    | Progress                                                                 |               |                | Fm Done            |                             |
|                                                                  |                                                 |                    |                                                                          | 1             |                |                    |                             |
| 1 02                                                             | 1 84                                            | 1 02               | <u>1</u> m                                                               |               |                |                    |                             |
|                                                                  |                                                 |                    |                                                                          |               |                |                    |                             |
| One 7/8 -oz. part                                                | One $\frac{7}{8}$ -oz. part One $\frac{7}{8}$ - | oz. part           | One 7/8 -oz. pert                                                        | ł             |                |                    |                             |
|                                                                  | 4 7/8 -oz. parts                                |                    |                                                                          |               |                |                    |                             |
|                                                                  |                                                 | This bo<br>divided | ox is for the <u>dividend</u> the<br>5. You entered the <u>divisor</u> . | number that i | s being        |                    |                             |
| Enter the number of servings of cereal Ma                        | aggie has in her bowl.                          | 4 serving(         | s)                                                                       |               |                |                    | Position your mouse over th |
| Write a number sentence that describes t                         | the model using division.                       | 8 -                | =                                                                        |               |                |                    | red box to view the hint.   |
| With the same numbers, write another nu<br>using multiplication. | mber sentence that describes the model          | × 7/8 =            | •                                                                        |               |                |                    |                             |
| Nation Methods (Seri Venior 1213 Serve Venior 1213               |                                                 |                    |                                                                          | -0206         | Carregia Leare | mg (armge Laning > |                             |

2. On-Demand Hints are hints that you can ask for at any time while working on a problem.

| MATHia"X Interpreting Remainders Using Models                                                                       | # Home         | C System Help | # Glossary | 🐵 Maria Hernandez 👻                  |
|----------------------------------------------------------------------------------------------------|----------------|---------------|------------|--------------------------------------|
| ur 🕅 Lesson M Step-by-Step 🖓 Hints                                                                                  | Progres        | -             |            | 💌 Fm Done                            |
| How many $\frac{1}{5}$ parts are in $\frac{4}{5}$ ?                                                                 |                |               |            |                                      |
|                                                                                                    | _              |               |            |                                      |
|                                                                                                    |                |               |            |                                      |
|                                                                                                    |                |               |            |                                      |
| One $\frac{1}{5}$ -unit part One $\frac{1}{5}$ -unit part One $\frac{1}{5}$ -unit part One $\frac{1}{5}$ -unit part | art —          |               |            |                                      |
| parts to 1/5 - unit parts                                                                                           |                |               |            |                                      |
|                                                                                                    |                |               |            |                                      |
|                                                                                                    |                |               |            |                                      |
| Hint                                                                                                    |                | ×             |            |                                      |
| Enter the number of $\frac{1}{5}$ -unit per<br>4                                                                    | ts that are in |               |            |                                      |
| Enter the number of $\frac{1}{5}$ -unit parts that are in $\frac{4}{5}$ .                                           |                | 1.0           |            |                                      |
| Write a number sentence that describes the model using division                                                     |                |               |            |                                      |
| is Nort-1421 Chert Number 12.03 Server Header 1.2.03                                                                |                |               | 1000       | Ceregie Lawring 🗌 Carregie Louring 📚 |

There are multiple hints available for each question. The level of detail of On-Demand Hints increases as you ask for more help.

### **Student Help Tools**

### cont'd

- MATHia<sup>®</sup>X O Tour M Les on M Step-by-Step 2 Hint How many  $\frac{1}{5}$  parts are in  $\frac{4}{5}$ ? 4 mt Glossary Hints Graph: Plotting Points and Hints are available throughout the software to help you solve the problem you're working on. You can always ask for a Lines hint, and sometimes hints appear automatically, too When you need help with the math in a specific problem, click on or press the Hint button on the to lities Enter the number of 1 -unit p Graph: Setting Graph Bounds and Intervals O Tour ■ Lesson ▶ Step-by-Step > Solver Q Hints a that re are multiple hints available for each question, and you can move between hints by choosing the Next and Graph: Using the Trac AND COMPANY 12.55 IN Previous buttons. The tutor pauses briefly at each hint level to give you time to think about the hint. Miles from Francis' Home Time Riding me Pan Quantity Name Key Terms miles Unit hours Keyboard Navida
- 3. Click Help for detailed assistance with the software tools and interface.

The Help tool provides you with helpful information on getting started and working with the software tools.

4. Click **Tour** to view descriptions for the various features of MATHia X.

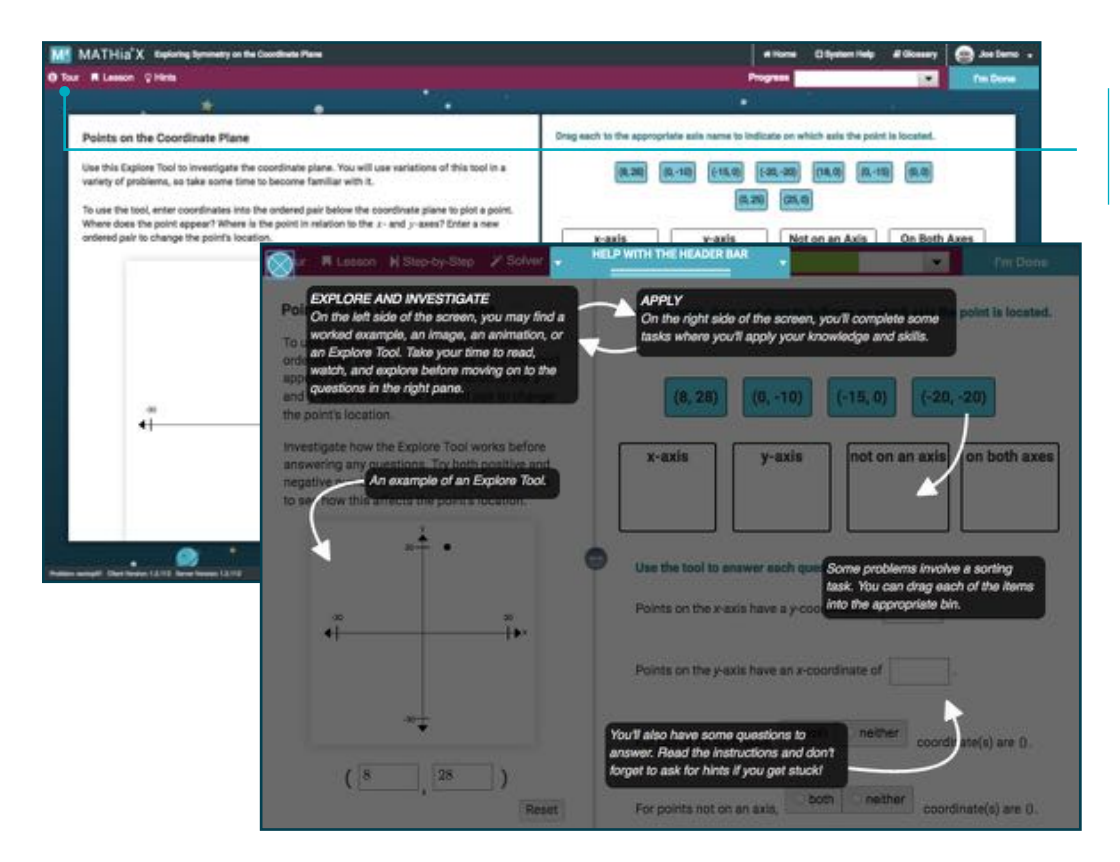

The Tour will display an overlay that defines each of the tools on the screen.

### Step by Step

The Step by Step demonstrates how to use the tools in a lesson by guiding you step-by-step through a sample math problem.

### Starting a Step by Step

When you click Let's Go!, the Step by Step will automatically begin.

### **Basic Instructions**

- 1. Read the scenario.
- 2. Read the hint in the little window and try to answer the question. If you don't know the answer, you can guess. This will not affect your skill level.
- 3. If you enter the wrong answer twice, the system will correctly complete the step for you. Take some time to think about why the suggested answer is the correct one.
- 4. Continue answering the questions until you complete the problem.
- 5. Click **Go to Problem** to go to the required math problems.

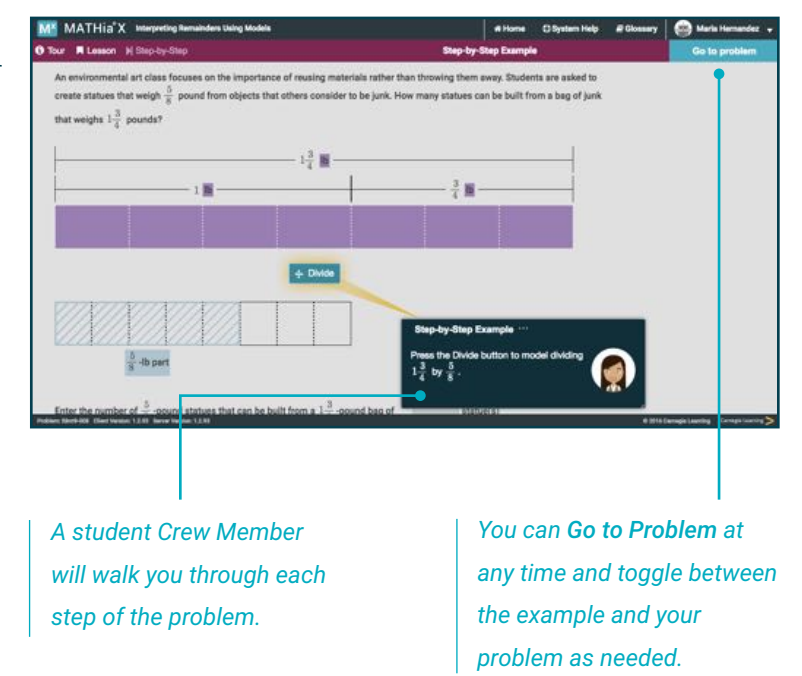

Step by Step is located here. When working on a problem, you can refer back to the Step by Step for assistance.

|                                       |                       |       |           | I MANY SALAR ANY ANY ANY ANY ANY ANY ANY ANY ANY ANY | and the second second |         |
|---------------------------------------|-----------------------|-------|-----------|------------------------------------------------------|-----------------------|---------|
| Tour R Lessor                         | n MiStep-by-Step ♀ Hi | nts   |           | Progress                                             |                       | I'm Don |
| Concernant 1                          | 4.2                   |       |           |                                                      |                       |         |
| How many -                            | parts are in -7?      |       |           |                                                      |                       |         |
| · · · · · · · · · · · · · · · · · · · |                       |       |           |                                                      |                       |         |
|                                       |                       |       |           |                                                      |                       |         |
|                                       |                       | 4     |           | E.                                                   |                       |         |
|                                       |                       | 4 mil | 0.0       |                                                      |                       |         |
|                                       |                       |       | 5.4<br>#8 |                                                      |                       |         |
|                                       |                       |       |           |                                                      |                       |         |

### Skillometer

The Skillometer shows a summary of the major skills that are being covered in a given workspace as well as your progress on those skills.

The name of each skill, such as "Calculate quotient," is displayed along with a level of mastery. The level of mastery is not a percent of your correct and incorrect responses. Rather, it is a predictor of the probability that you will be able to demonstrate that skill again in the future. An orange bar indicates skills that have not been completely mastered. A green bar indicates skills that have been completely mastered in the current workspace. As you work, you will notice the elongated progress meter progressing from orange to green.

| MATHia"X Interpreting Remainders Using Models                                                                                      | # Home                                                                                                    | 🕻 System Help 🖉 Glossary | 😁 Maria Hernandez 👻                   |
|----------------------------------------------------------------------------------------------------|----------------------------------------------------------------------------------------------------|--------------------------|---------------------------------------|
| O Tour ■ Lesson ¥ Step-by-Step ♀ Hints                                                                                             | Progress                                                                                                    | in the second second     | I'm Done                              |
| $3\frac{1}{2}$                                                                                                    | Skills<br>Model division with a whole number<br>quotient.<br>Model division by a larger number<br>Calculate fractional part of quotient.<br>Calculate quotient<br>Write division sentence.<br>Write multiplication sentence | Progress to Mastery      | ×                                     |
| Enter the number of servings of cereal Maggle has in her bowl.<br>Write a number sentence that describes the model using division. |                                                                                                    | 4                        |                                       |
| With the same numbers, write another number sentence that describes the model<br>using multiplication.                             | $\boxed{4} \times \frac{7}{8} = \boxed{3\frac{1}{2}}$                                                                                                    | ]                        |                                       |
| Problem NextFolds. Clear Nexten. 13.83. Server rester. 13.93                                                                       |                                                                                                    | # 2014                   | Geregie Laensing - Grougie Laensing > |

### **Skill Tracking Behavior**

When beginning a given unit, the initial skill levels are not zero because there is some likelihood that you are already familiar with a concept or will be able to learn the skill unassisted. When you answer something correctly, the level of mastery increases because there is a greater probability that you understand the skill and will be able to complete a similar task in the future. Answering incorrectly or asking for a hint usually indicates that you do not understand a given skill, so the level of mastery may decrease. For some skills, it is likely that reading a hint will increase understanding, so the level of mastery may increase. Similarly, for some skills, it is likely that by answering incorrectly, you will "learn from your mistake," so the level of mastery may increase. Note that the level of mastery will stop increasing after a given percent, even if you continually request hints. So, it is not possible for you to "hint" your way through to complete a unit.

#### Glossary

The Glossary is available throughout the software. It contains a list of definitions and examples for key mathematical terms used throughout the curriculum. You can open the Glossary by choosing the icon at the top of the screen.

|               | Glossary                            |                                                          | ad at                                     | 1                           | 2 |
|---------------|-------------------------------------|----------------------------------------------------------|-------------------------------------------|-----------------------------|---|
| 00000         | Q, croe                             |                                                          |                                           | Equila                      | 1 |
| <u> 1111</u>  | arc to circle ratio                 | circle                                                   |                                           |                             | H |
| - One         | area of a circle                    | Definition                                               |                                           |                             |   |
|               | center di a circle                  | A circle is the set of all points in a plane that are th | e same distance from a given point, calle | d the center of the circle. |   |
| 2             | circle graph<br>concentric pincles  | The measure of a circle is 360 degrees.<br>Examples:     |                                           |                             | L |
|               | great circle                        | The measure of circle G is 360 degrees. The measure      | sure of sindle O is 360 degrees.          |                             |   |
|               | inscribed circle                    |                                                          |                                           |                             |   |
|               | Line Tangent to a Cittle<br>Theorem |                                                          |                                           |                             |   |
| nter the numb | Secant of a Circle                  |                                                          |                                           |                             |   |
|               | segment of a circle                 |                                                          |                                           |                             |   |

The Glossary is automatically opened when you click on any of the key terms links in the lesson page. For example choosing the link **circle** in the right column of the lesson opens the Glossary entry for circle as shown above.

On the search tab of the Glossary, use the find box on the top left to search for a topic or term. You should enter complete words, but do not be too detailed, as the search is based on exact matching of the words entered. Any topic or term in the Glossary that has text matching your search will be displayed in the left window, in alphabetical order. Click on the term in the left window that you wish to view. A definition and example for the term will appear in the right window. The Glossary is also available in Spanish and can be accessed by clicking the Español button at the top.

| Comma de la Recta Tangente a un Círculo     Seconda de la Recta Tangente a un Círculo     Teorema     Seconda de la Recta     Tangente a un Círculo     Teorema:     Si una recla es tangente a un circulo, entences es perpendicular al radio de un cárculo en el puncta es tangente a la circunteencia.     Teorema:     Si una recla es tangente a la circunteencia.     Teorema:     Si una recla es tangente a la circunteencia.     Teorema:     Si una recla es tangente a la circunteencia.     Teorema:     Si una recla es tangente a la circunteencia.     Teorema:     Si una recla es tangente a la circunteencia.     Ejemplo:     La recta M es perpendicular al radio PG, entances la recta M es tangente al circunteencia.     Eguidistates | English<br>So desde el punto de tangencia. De<br>to en que el radio intersecta al circulo, la | Pre Done |
|----------------------------------------------------------------------------------------------------|-----------------------------------------------------------------------------------------------|----------|
| en un traingulo rectaingulo<br>con ángulos de 43°-45°-40°<br>Teorema de la Media del<br>Angulo Inscrito.<br>Persona de la Recta<br>Teorema de la Recta<br>Teorema de la Recta<br>Teorema de la Recta<br>Teorema de la Suma de<br>Angulos de un Cuadrillator<br>Teorema de la Suma de<br>Begmentos Congruentes<br>Teorema de la Suma de<br>Angulos neu Traingulo<br>Teorema de la Suma de<br>Angulos de un Traingulo<br>Teorema de la Suma de                                                                                                    | So desde el punto de tangencia. De<br>no en que el radio intersecta al circulo, la            |          |
| Angula intentio     Teotema:       Teorema de la Rada     Si una recta es tangente a un citrudo, entonces es perpendicular al radio trazi<br>maneira reciproca, si una recta es perpendicular al radio de un circulo en el pureda es tangente a la circunterencia.       Teorema de la Suma de<br>Angulas de un Cuiciditateo     Si una recta es perpendicular al radio de un circulo en el pureda es tangente a la circunterencia.       Teorema de la Suma de<br>Angulas de un Cuiciditateo     Ejemplo:       Teorema de las Corretas<br>Espueitantes     La recta M es perpendicular al radio PQ, entonces la recta M es tangente al circunterencia.                                                                                                    | to desde el punto de tangencia. De<br>to en que el radio internecta al circulo, la            |          |
| Segmentos Congruentes<br>Tecnema do la Suma de<br>Angluos de un Triángulo<br>Tecnema de las Cuerdas<br>Equiditantes                                                                                                    |                                                                                               |          |
|                                                                                                    | oulo P en el punto Q.                                                                         |          |
| 4 a rez. parta                                                                                                    |                                                                                               |          |
| Enter the number of servings of ceresi Maggie has is her bowl.                                                                                                    |                                                                                               |          |

### **Check for Understanding**

The Check for Understanding gauges your understanding of material to be covered in the upcoming lesson.

|                                                                                                    |                                                                                                    | et Home   - D System Help   - # Ch            | mary 🎯 "Maria Hernandes" 🔹                                                                                                    |   |                                                                                                    |
|----------------------------------------------------------------------------------------------------|----------------------------------------------------------------------------------------------------|-----------------------------------------------|----------------------------------------------------------------------------------------------------|---|----------------------------------------------------------------------------------------------------|
|                                                                                                    |                                                                                                    | Current Workspace 1 of 2 Check For Under      | Co to Morkspace                                                                                                    |   |                                                                                                    |
| Linear Equations > Lasson: Solving Linear                                                                                                    | Equalidas                                                                                                    |                                               | •                                                                                                    |   |                                                                                                    |
| Lesson: Linear Equations                                                                                                    | and Pan Balances                                                                                                    | Workspace(s)                                  |                                                                                                    |   | Access the Check for                                                                                                    |
|                                                                                                    |                                                                                                    | 1 Check for Understanding                     | •                                                                                                    |   | Understanding from the                                                                                                    |
| Solve an Equation Using Labo                                                                                                    | eled Shapes on a Pan Balance                                                                                                    | 2 Exploring Two-Step Equations                |                                                                                                    |   | Lesson Page                                                                                                    |
| Remember that IF you remove exemuting how<br>the other tools as long the gat balance area. Y<br>removing equal amounts from both sides until<br>Execution                                                                                                    | one take of a pair balance, you must remove the same amount from<br>to cat use a pair balance to solve an equation for a variable by<br>you are left with the number of ones that balance the variable $x$ .                                                  | 3 Robing Multi-Stee Equations                 | •                                                                                                    | I | Lesson age.                                                                                                    |
| Use the part belonce to solve the equation                                                                                                    | inforz.                                                                                                    | (                                             | •                                                                                                    |   |                                                                                                    |
|                                                                                                    |                                                                                                    | *                                             | *                                                                                                    |   |                                                                                                    |
|                                                                                                    |                                                                                                    | 0%<br>(MARKE)                                 |                                                                                                    |   |                                                                                                    |
| •                                                                                                    | 7                                                                                                    | 1 🗼                                           |                                                                                                    |   |                                                                                                    |
| 4x+2 *<br>To use the particularize to solve for x, do                                                                                                    | 3x + 0<br>elemine the number of 1s that balance one x.                                                                                                    | Key Terms                                     |                                                                                                    |   |                                                                                                    |
| Provide the part of the set of the set                                                                                                    | we satisfy of the part balances and all of the 1s on the other satis of oning 2 of the $_2$ to four both others of the part balance. This is the of the equation. This is the set of the equation. This between one $_2$ and thes 1s, or $_2+2$ , or the $_2$ | variable<br>adjustrais expression<br>equation | . · ·                                                                                                    |   |                                                                                                    |
|                                                                                                    |                                                                                                    | Skills You Will Learn                         |                                                                                                    |   |                                                                                                    |
|                                                                                                    |                                                                                                    |                                               | and the second second se |   |                                                                                                    |
| ATHia <sup>®</sup> X Check for Understanding<br>K Lasson ⊉ Hims                                                                                                    |                                                                                                    | et Home Objeten Help & G<br>Progress          | ssery 🙆 "Maria Heriandes" .<br>The Done                                                                                                    |   | You will receive immediate                                                                                                    |
| ATHia'X chuck he Understanding<br>I Lasson: Çikina<br>*                                                                                                    |                                                                                                    | allons Channing allo<br>Program               | saary 🕜 "Maria Harrandar" .                                                                                                    |   | You will receive immediate<br>feedback as you answer                                                                                                    |
| ATHia'X Check for Understanding                                                                                                    | •.                                                                                                    | e Horne (2 System Holy el Ch<br>Program       | essay 🕜 Naris Hernander" -                                                                                                    |   | You will receive immediate<br>feedback as you answer<br>questions in the Check for                                                                                                    |
| ATHia'X Check for Understanding<br>Check for Understanding<br>Which shows a possible find stag to solving the equation 3r                                                                                                    | - R = W - 107                                                                                                    | e Harine Chystem Hale & Ch                    | essay                                                                                                    |   | You will receive immediate<br>feedback as you answer<br>questions in the Check for                                                                                                    |
| ATHIA'X Check for Understanding Leason @ Hors Check for Understanding Which shows a possible first stag to solving the equation 2r Constitue the line stars 8 and 9c.                                                                                                    | - R = Nr - 207                                                                                                    | e Horie Chyslem Hely & Ch                     | Saria iterander" -                                                                                                    |   | You will receive immediate<br>feedback as you answer<br>questions in the Check for<br>Understanding. When you                                                                                                    |
| THin'X Chuk for Understanding  Check for Understanding  Which shows a possible first last to solving the equation. If  Controls the like stress 8 and Re Controls the like stress 8 and Re Controls the like stress 8 and 8 and 8 a                                                                                                    | - R = N = 207                                                                                                    | e Hore Chyden Hely & Ch                       | Seerie Handed                                                                                                    |   | You will receive immediate<br>feedback as you answer<br>questions in the Check for<br>Understanding. When you<br>answer a question, a note                                                                                                    |
| THis X Cleak for Understanding Check for Understanding Which shows a possible find size to solving the equation. Sr Conclose the like terms S and Rr Conclose the like terms S and Rr Goldmat S from the left side of the equation. The equation shown is solved incorrectly. Analyze the straps in                                                                                                    | -h = N - 107                                                                                                    | e Hore Chyden Hely & Ch                       | Seering Standard Internation                                                                                                    |   | You will receive immediate<br>feedback as you answer<br>questions in the Check for<br>Understanding. When you<br>answer a question, a note<br>is provided re-enforcing the                                                                                                    |
| ATHIN'X check for Understanding<br>Check for Understanding<br>Ethics there a possible first step to solving the equation $2r$<br>Continue the like terms $8t$ and $8r$ .<br>Continue the like terms $8t$ and $8r$ .<br>Continue to the like terms $8t$ and $8r$ .<br>Continue to the like terms $8t$ and $8r$ .<br>Continue to the like terms $8t$ and $8r$ .<br>Continue to the like terms $8t$ and $8r$ .<br>Continue to the like terms $8t$ and $8r$ .<br>Continue to the like terms $8t$ and $8r$ .<br>Continue terms $8t$ and $8r$ .<br>Continue terms $8t$ | $-\hbar = N - 107$                                                                                                    | e Hore Chyden Hdy #G                          | Savery 💽 Yanita Humandor -                                                                                                    |   | You will receive immediate<br>feedback as you answer<br>questions in the Check for<br>Understanding. When you<br>answer a question, a note<br>is provided re-enforcing the<br>concent and coloring as red                                                                                                    |
| ATHIN'X close for between leg<br>Check for Understanding<br>Theck for Understanding<br>Which shows a possible first step to solving the equation $2r$<br>Continue the like terms $8t$ and $8r$ .<br>Continue the like terms $8t$ and $8r$ .<br>Controls the like terms $8t$ and $8r$ .<br>Controls terms $8t$ and $8r$ .<br>Controls terms $8t$ and $8r$ .<br>Controls terms $8t$ and $8t$ .<br>Controls terms $8t$ and $8t$ .<br>Controls terms $8t$ and $8t$ .<br>Controls terms $8t$ and $8t$ .<br>Controls terms $8t$ and $8t$ .<br>Controls terms $8t$ and $8t$ .<br>Controls terms $8t$ and $8t$ .<br>Controls                                                                    | $-\hbar = N = 107$                                                                                                    | e Hore Chyden Hely & G                        | Savery 💽 Yanita Humandor -                                                                                                    |   | You will receive immediate<br>feedback as you answer<br>questions in the Check for<br>Understanding. When you<br>answer a question, a note<br>is provided re-enforcing the<br>concept and coloring as red                                                                                                    |
| THIS' Clear for Understanding<br>Check for Understanding<br>Which shows a good bit in allog to onlying the equation for<br>Conding the like terms is and its:<br>Conding the like terms is and its:<br>Conding the like terms is and its:<br>Conding the like terms is and its:<br>Conding the like terms is and its:<br>Conding the like terms is and its:<br>Conding the like terms is and its:<br>Conding the like terms is and its:<br>Conding the like terms is and its:<br>Conding the like terms is and its:<br>Conding the like terms is and its:<br>Conding the like terms is and its:<br>Conding the like terms is and its:<br>Conding the like terms is the term in the work?<br>Conding the like terms is the term in the work?<br>Conding the like terms is the term in the work?                                                                                                    | $-\hbar = N = 207$                                                                                                    | e Hore Chyden Hely & G                        | Savery C Vanish Humandor -                                                                                                    |   | You will receive immediate<br>feedback as you answer<br>questions in the Check for<br>Understanding. When you<br>answer a question, a note<br>is provided re-enforcing the<br>concept and coloring as red<br>or green, indicating a correc                                                                                     |
| THIS' Clock for Understanding<br>Check for Understanding<br>Which shows a possible first step to solving the equation $2r$<br>Contine the like terms 5 and 9c.<br>Contine the like terms 5 and 9c.<br>Contine the like terms 5 and 9c.<br>Contine the like terms 5 and 9c.<br>Contine the like terms 5 and 9c.<br>Contine the like terms 5 and 9c.<br>Contine the like terms 5 and 9c.<br>Contine the like terms 5 and 9c.<br>Contine the like terms 5 and 9c.<br>Contine the like terms 5 and 9c.<br>Contine the like terms 5 and 9c.<br>Contine the like terms 5 and 9c.<br>Contine terms 5 and 9c.<br>Contine terms 5 a                 | $- \hbar = N = 107$                                                                                                    | e Hore Chyden Hely # G                        | Savis Innovato" -                                                                                                    |   | You will receive immediate<br>feedback as you answer<br>questions in the Check for<br>Understanding. When you<br>answer a question, a note<br>is provided re-enforcing the<br>concept and coloring as red<br>or green, indicating a correc                                                                                     |
| ATHIN X check for Understanding<br>Check for Understanding<br>Which shows a possible first starp to solving the equation $2^{16}$<br>Contribution the like terms 8 and 82<br>Contributions the like terms 8 and 82<br>Contribution to like terms 8 and 82<br>Contribution to like terms 8 and 83<br>Contributions 10 form the like terms 8 and 83<br>Contribution to like terms 8 and 84<br>Contribution to like terms 8 and 84<br>Contribution to like terms 8 and 84<br>Contribution to like terms 8 and 84<br>Contribution to like terms 9 and 84<br>Contribution to like terms 9 and 84<br>Contribution to like terms 9 and 84<br>Contribution to like terms 10 and 84<br>Contribution to like terms 10 and 84<br>Contribution terms 10 and 84<br>Contribution terms 10 and 84<br>Contribution terms 10 and 84<br>Contribution terms 10 and 85<br>Contribution terms 10 and 85<br>Contribution terms 10 and 85<br>Contribution terms 10 and 85<br>Contribution terms 10 and 85<br>Contribution terms 10 and 85<br>Contribution                                                          | $-\hbar=nr+107$ determine where the mistake was made.                                                                                                    | e Hore Chyden Hdy # G                         | Savery C Subschermander -                                                                                                    |   | You will receive immediate<br>feedback as you answer<br>questions in the Check for<br>Understanding. When you<br>answer a question, a note<br>is provided re-enforcing the<br>concept and coloring as red<br>or green, indicating a correc<br>incorrect answer. You can tr                                                     |
| THIS' Clock for Understanding<br>Check for Understanding<br>Which shows a possible find sign is onlying the equation $S^{-1}$<br>Control the line terms $S$ and $R^{-1}$<br>Control the line terms $S$ and $R^{-1}$<br>Control the line terms $S$ and $R^{-1}$<br>Control the line terms $S$ and $R^{-1}$<br>Control the line terms $S$ and $R^{-1}$<br>Control the line terms $S$ and $R^{-1}$<br>Control the line terms $S$ and $R^{-1}$<br>Control the line terms $S$ and $R^{-1}$<br>Control to the line terms $S^{-1}$ and $R^{-1}$<br>Control to the line terms $S^{-1}$ and $R^{-1}$<br>Control to the line terms $S^{-1}$<br>Control to the line terms $S^{-1}$<br>Control to the line terms of the equation to the equation of the equation terms of the equation terms of terms of terms                                                                                                    | -8 = 8c = 207<br>• determine where the mistake was made.                                                                                                    | e Hore Chyden Hely <i>e</i> G                 | Starfa Hamador <sup>4</sup> •                                                                                                    |   | You will receive immediate<br>feedback as you answer<br>questions in the Check for<br>Understanding. When you<br>answer a question, a note<br>is provided re-enforcing the<br>concept and coloring as red<br>or green, indicating a correc<br>incorrect answer. You can tr<br>again if your original answer                    |
| This X close for Understanding<br>Check for Understanding<br>Which shows a possible find stage to obving the equation for<br>Control the like terms 8 and 8.<br>Control the like terms 8 and 8.<br>Control the like terms 8 and 8.<br>Control the like terms 8 and 8.<br>Control the like terms 8 and 8.<br>Control the like terms 8 and 8.<br>Control the like terms 8 and 8.<br>Control the like terms 8 and 8.<br>Control to the like terms 8 and 8.<br>Control to the like terms 8 and 8.<br>Control to the like terms 8 and 8.<br>Control to the like terms 8 and 8.<br>Control to the like terms 8 and 8.<br>Control to the like terms 8 and 8.<br>Control to the second status the second status the straps to<br>1. The 2.5 wais not convertly status the second status.<br>The division is incorrect; 7.1.5 should<br>Ability and the following equation for w.<br>-3 = -10 + 2.4<br>Which of the following equation for w.<br>-3 = -10 + 2.4.                                                                                                    | $-\pi = 9c - 207$<br>determine where the mistake was made.                                                                                                    | a Hora Dhyden Hdy a Ch                        | Savery C Savera Honorador" -                                                                                                    |   | You will receive immediate<br>feedback as you answer<br>questions in the Check for<br>Understanding. When you<br>answer a question, a note<br>is provided re-enforcing the<br>concept and coloring as red<br>or green, indicating a correc<br>incorrect answer. You can tr<br>again if your original answer<br>was incorrect.  |
| $\label{eq:constraint} \begin{array}{llllllllllllllllllllllllllllllllllll$                                                                                                    | $-\pi = \infty = 207$<br>o determine where the mistake was made.                                                                                                    | e Hore Dhyden Hdy # Ch                        | Savery C Savera Honorador" -                                                                                                    |   | You will receive immediate<br>feedback as you answer<br>questions in the Check for<br>Understanding. When you<br>answer a question, a note<br>is provided re-enforcing the<br>concept and coloring as red<br>or green, indicating a correct<br>incorrect answer. You can tr<br>again if your original answer<br>was incorrect. |

Copyright @ 2016 Carnegie Learning, Inc.

### **Instructional Tools**

### **Explore Tools**

Explore Tools allow you the opportunity to investigate different mathematical concepts, search for patterns, and look for structure in ways that make sense to you. These tools also provide optional supports for you as you answer questions and solve problems.

| Elasson Q Hinta                                                                                                    | Program ICI For Date                                                                                                    |  |  |  |  |
|----------------------------------------------------------------------------------------------------|----------------------------------------------------------------------------------------------------|--|--|--|--|
|                                                                                                    |                                                                                                    |  |  |  |  |
| stroducing a Balance to Solve One-Step Equations<br>is this Explore Tool to investigate equations. You will use this tool in a variety of<br>roblems, so take some time to become familiar with how to use it.<br>b use this tool, enter expressions into both sides of the equation, Only 1 variable can<br>e used in any equation, and only whole numbers from $0 - 6$ are accepted. Both sides<br>if the equation can have up to 2 terms. | Use the balance to answer each question.<br>Any letter can be used as a variable. Let's use the letter $g$ as a variable. Enter the equation $g + 1 = 6$ into the balance.<br>The right side of this balance is heavier, because there are1(s) on the right side and1(s) on the left side, and the variable $g$ stands for an unknown amount.                                                                                                    |  |  |  |  |
|                                                                                                    | One way to solve this equation is to ask, "What number plus 1 more is equal to 0.?"<br>Type a value for g in the dashed box to balance the equation.<br>$\begin{array}{c} & & \\ & & \\ &$ |  |  |  |  |
| 2 • 6                                                                                                    | If $g=6$ , the $\begin{tabular}{ c c c } \hline & \end{tabular}$ , because $\begin{tabular}{ c c } \hline & \end{tabular} +1 & \begin{tabular}{ c c } \hline & \end{tabular} & \end{tabular} & \end{tabular} & \end{tabular} & \end{tabular}$ Given the original equation $g+1=6$ , what happens to the balance if $g=0$ ? Type the given value for $g$ in the dashed box on the balance.                                                                                                    |  |  |  |  |
|                                                                                                    | The mounter fraction of a final second contract of the                                                                                                    |  |  |  |  |

#### Animations

Animations provide you with an opportunity to watch, pause, and re-watch demonstrations of various mathematical concepts. They are a way to connect the visual representations of different mathematical ideas to their abstract underpinnings through visual representations and audio narrative.

| Pole Number Dividende                                                                                                    | Watch the animation and then answer each question.                                                                                                    |
|----------------------------------------------------------------------------------------------------|----------------------------------------------------------------------------------------------------|
| his animation demonstrates how to divide a whole number by a fraction.<br>efore attempting to answer any questions, watch the animation.                                                                                                    | The dividend was divided into $\frac{1}{4}$ -sized pieces because the $\checkmark$ has a denominator of 4.                                                                                                    |
| 1 Wester<br>1 Wester<br>1 West | The quotient $2 + \frac{3}{4}$ is $2\frac{2}{3}$ . The remainder is $\frac{2}{3}$ because $\frac{2}{3}$ of a<br>$\bullet$ is left over.<br>Indicate whether each of the following number sentences describes the model using multiplication. |
| How many $\frac{3}{4}$ is an in 2? There are process of size $\frac{3}{4}=2.$                                                                                                    | $\label{eq:Ves} \begin{array}{ c c } & \nabla \mbox{ Ves } \end{array} & \begin{array}{ c c } & 3 \\ \hline & 3 \\ \hline & 4 \end{array} \times 2\frac{2}{3} = 2 \end{array}$                                                               |
| a you answer each question, you can re-watch the video as many times as you<br>eed.                                                                                                    | $\bigcirc$ Yes $\bigcirc$ No $2\frac{2}{3} \times \frac{3}{4} = 2$<br>$\bigcirc$ Yes $\bigcirc$ No $2 \times 2\frac{2}{3} = \frac{3}{4}$                                                                                                    |

#### Instructional Tools

cont'd

### **Classification Tools**

Classification tools allow you to apply your mathematical understanding into the form of categorizing answers based on similarities. These tools also provide you with the means to demonstrate proficiency in recognizing patterns in problem structure.

| MATHia'X understanding_netic_relationships                                 |     |                                                                      | - Home        | C System Help    | # Closery      | G Sera kee |
|----------------------------------------------------------------------------|-----|----------------------------------------------------------------------|---------------|------------------|----------------|------------|
| A Lesson O Hints                                                           |     |                                                                      | Progress      | e e              |                | In D       |
| Additive and Multiplicative Reasoning                                      |     | ing each comparison to class<br>subglicative reasoning.              | ify it as bei | ng bened on addi | tive reasoning | er         |
| Ţ <b>ŝ</b>                                                                 |     | Sandy is 33 years older<br>than Matthew.<br>The Hawks scored 16 more |               | Additive         | e Reasoning    |            |
|                                                                            |     | points than the Tamados.<br>Sandy is 3 times as old as<br>Matthew    |               | Multiplicat      | tive Reasoni   | ng         |
| oday, they both measured their plants to determine whose plant had grown m | ~ 🛉 | For every 7 songs on the<br>MP3 player, 3 are pop<br>songs.          |               |                  |                |            |
|                                                                            |     | Liang got 35 more votes<br>than Zach in the elections.               |               |                  |                |            |
| No.                                                                        |     | Tornados et a nete of 7 to 3.                                        |               |                  |                |            |
| Lics Plant Ellins Plant                                                    |     | voltes Liang got in the<br>electrons.                                |               |                  |                |            |
| • 🥩                                                                        |     | with editorial and                                                   | •             |                  | - 1911-2       |            |

#### Problem Solving

Problem solving tools provide you with highly individualized and self-paced instruction that adapts to your exact needs to deepen your conceptual understanding of the mathematics. Through adaptive learning technologies, you engage in reasoning and sense-making.

|                                                                                                    | ing - Alternation |    |                                        |                                                                                                    |    | in tel filling a | and the second second | and the second second second second second second second second second second second second second second second |            |
|----------------------------------------------------------------------------------------------------|-------------------|----|----------------------------------------|----------------------------------------------------------------------------------------------------|----|------------------|-----------------------|----------------------------------------------------------------------------------------------------|------------|
| H Lamon H Sab-okowb A to                                                                                                    | ****              |    |                                        |                                                                                                    |    | Program          |                       |                                                                                                    |            |
| Dontriell teaches karate and ternis classes at the local recreation<br>centre. He always teaches the same ratio of karste classes to<br>tennis classes. The double number line shows the number of karate<br>classes and the number of tennis classes that Dontrell teaches at<br>the recreation center.<br>Use the double number line to calculate the unknown values. |                   |    | 1. Supp<br>teach?<br>2. Supp<br>teach? | Suppose that Dontrell plans on teaching 15 kante classes this year. How many tennis clases     tennis classes     I want to do the optional double number line tasks.     Suppose that Dontrell plans on teaching 12 tennis classes this year. How many karste classes     karste Classes     Least to do the optional double number line tasks |    |                  |                       |                                                                                                    | is will be |
| Minor Tick Marks                                                                                                    |                   |    |                                        |                                                                                                    |    |                  |                       |                                                                                                    |            |
| Number of Karate<br>Classes                                                                                                    | +                 | 10 | 20                                     | 04                                                                                                    | 40 | 50<br>           | 60                    | 70                                                                                                    | #0<br>++   |
| Number of Tennis<br>Classes                                                                                                    | •                 | 1  | 12                                     | 18                                                                                                    | 24 | 30               | 36                    | 42                                                                                                    | 41         |
|                                                                                                    |                   |    |                                        |                                                                                                    | 0  |                  |                       |                                                                                                    |            |

### **Instructional Tools**

### Worked Examples

Worked Examples provide you with a tool that allows you to question your understanding, make connections with the steps, and ultimately self-explain. Analyzing Worked Examples also allows you to identify your own misconceptions, make sense of the mathematical concepts, and then ultimately to persevere in problem solving.

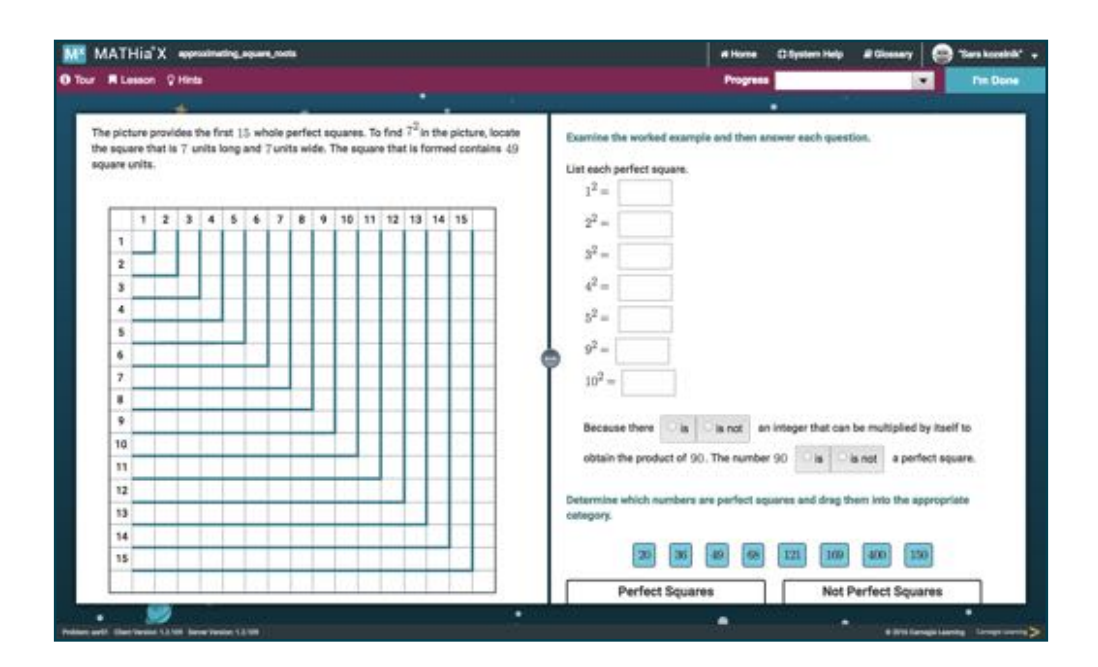

### Homepage

You have a clear picture of the work that is ahead of you. You see the modules, units, and number of workspaces assigned to you.

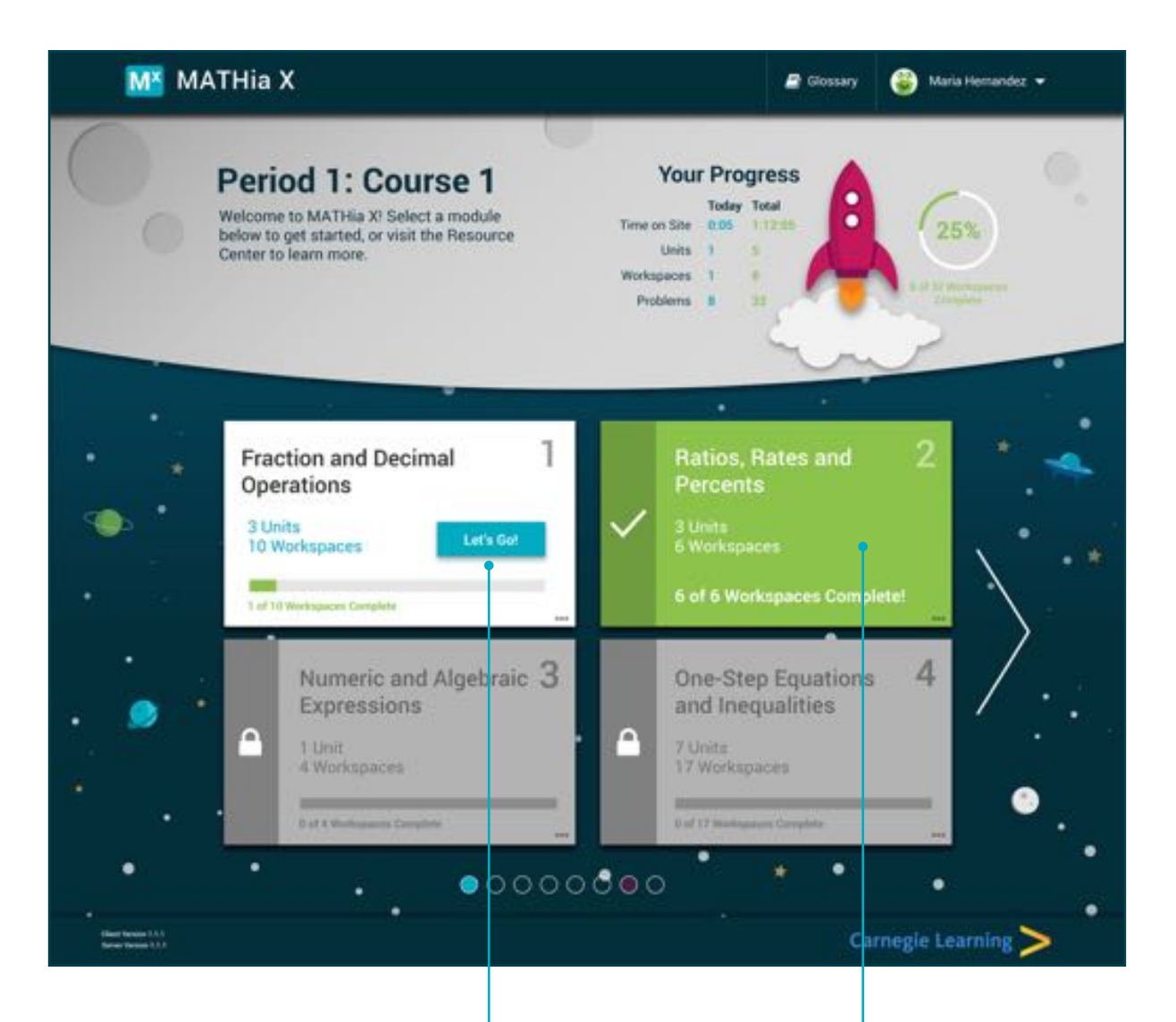

Unlocked units have a **Let's Go!** or a **Review** button. Review indicates completed units that you can go back to and review. Modules can be expanded or collapsed by clicking the empty space.

### **Student Crew**

As in the text, the characters in the software will provide information to help you along the way.

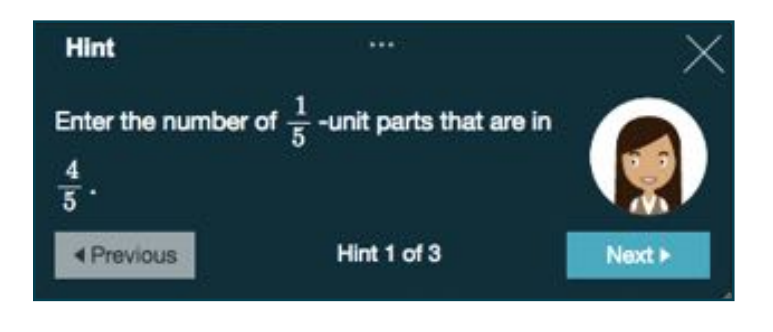

### Growth Mindset Language in Animation

Research shows students who believe that they can get smarter will work harder. Learning about the way the brain changes as you learn has been shown to encourage you to believe you have the capability to learn. Within MATHia X, we praise effort above innate ability.

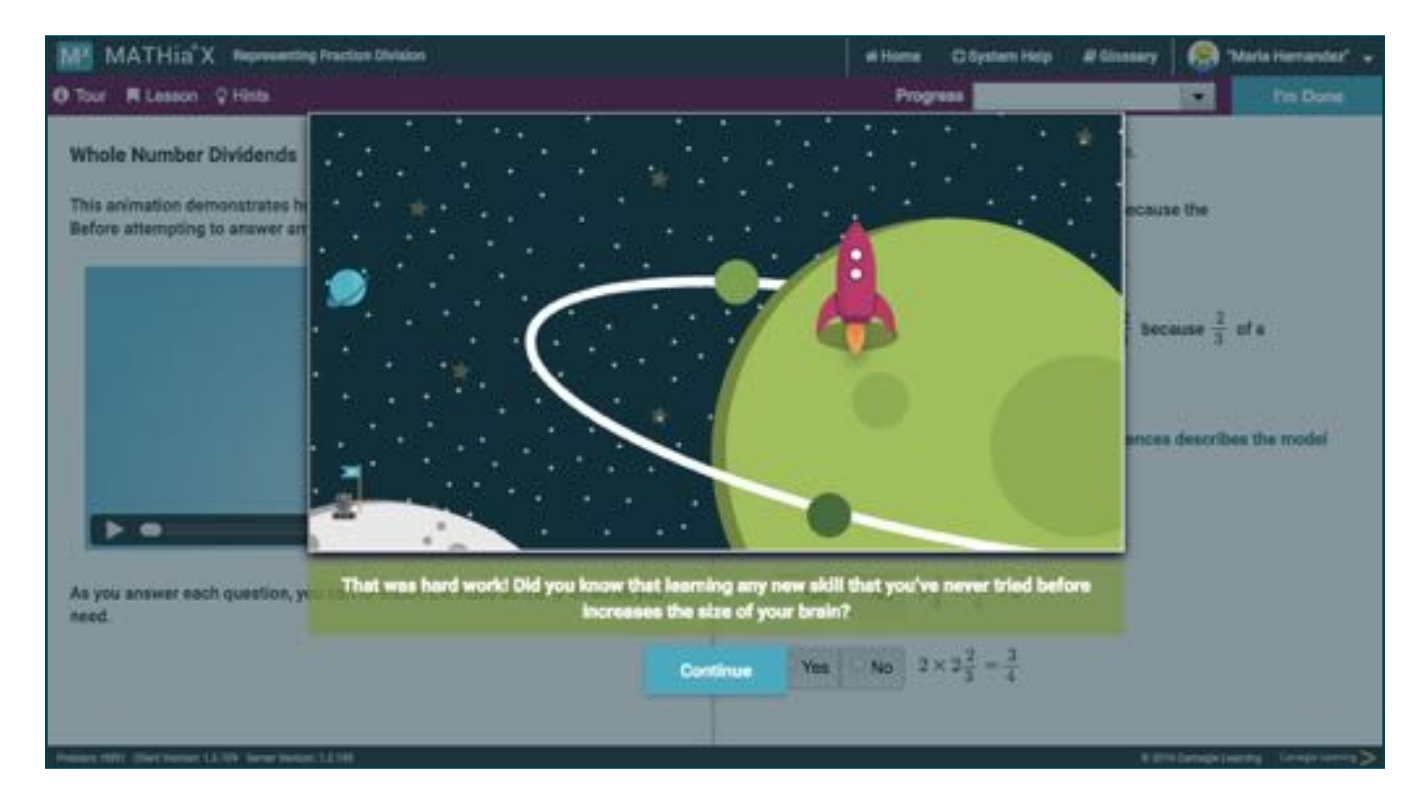

cont'd

### **CUSTOMER SUPPORT**

Customer Support is available to answer your questions about using the software.

Email: help@carnegielearning.com

Phone: 877.401.CLCS (2527) or 888.851.7094 (Select Option 3)

Chat: Visit resources.carnegielearning.com/contact-us to connect with us via chat.

#### Websites:

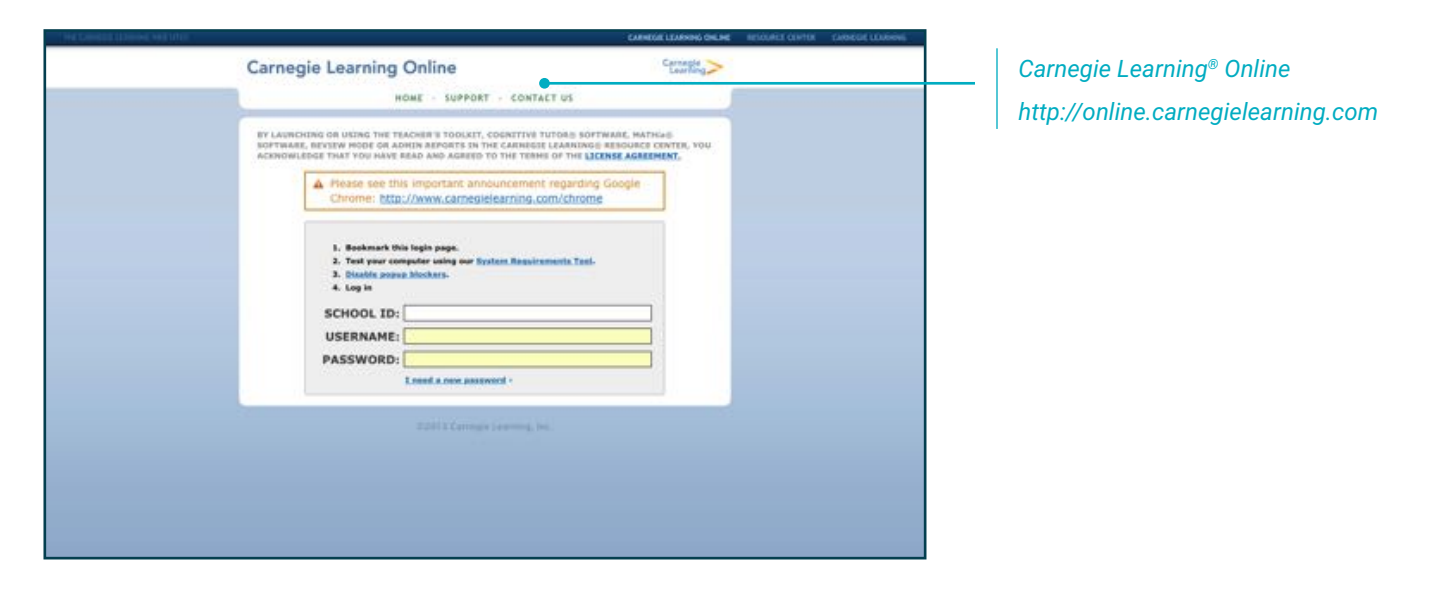

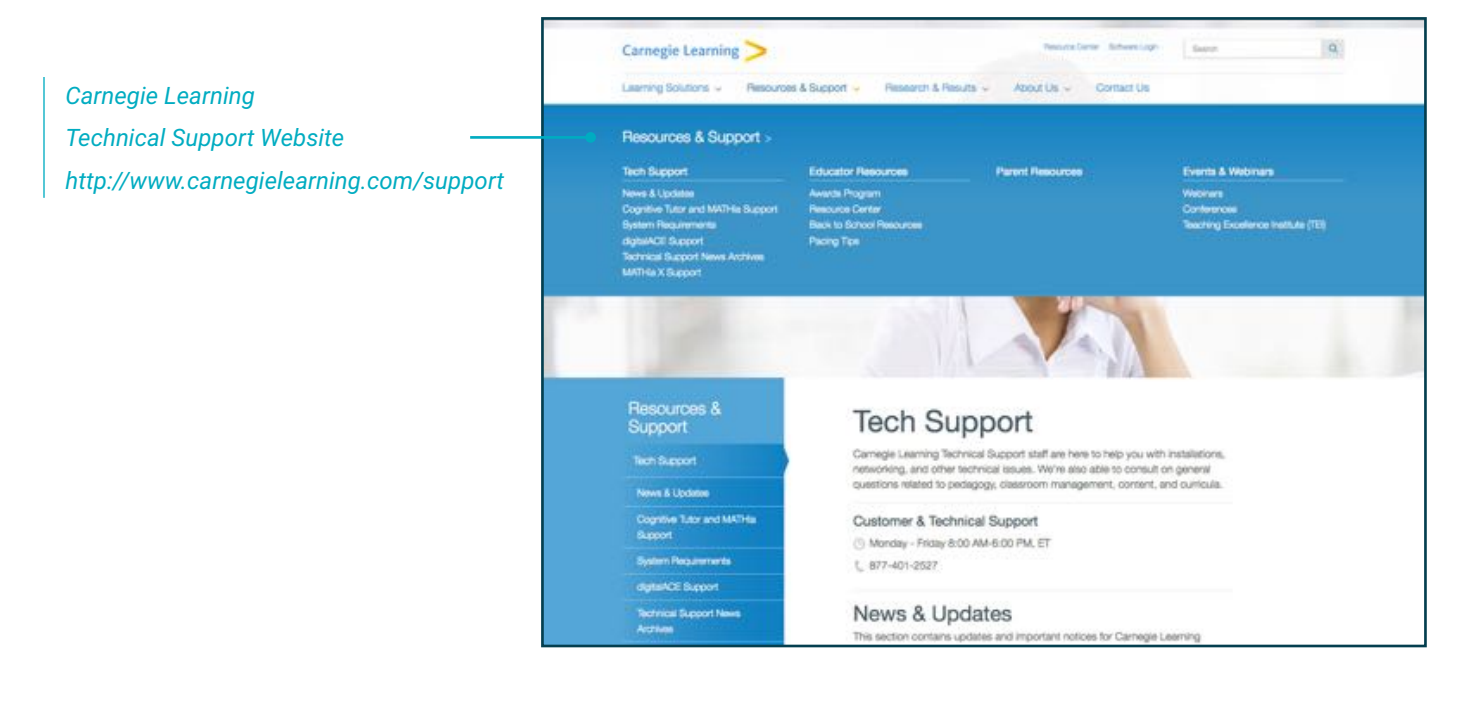